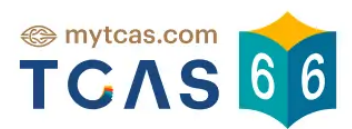

# คู่มือการใช้งานระบบ

สำหรับผู้สมัคร

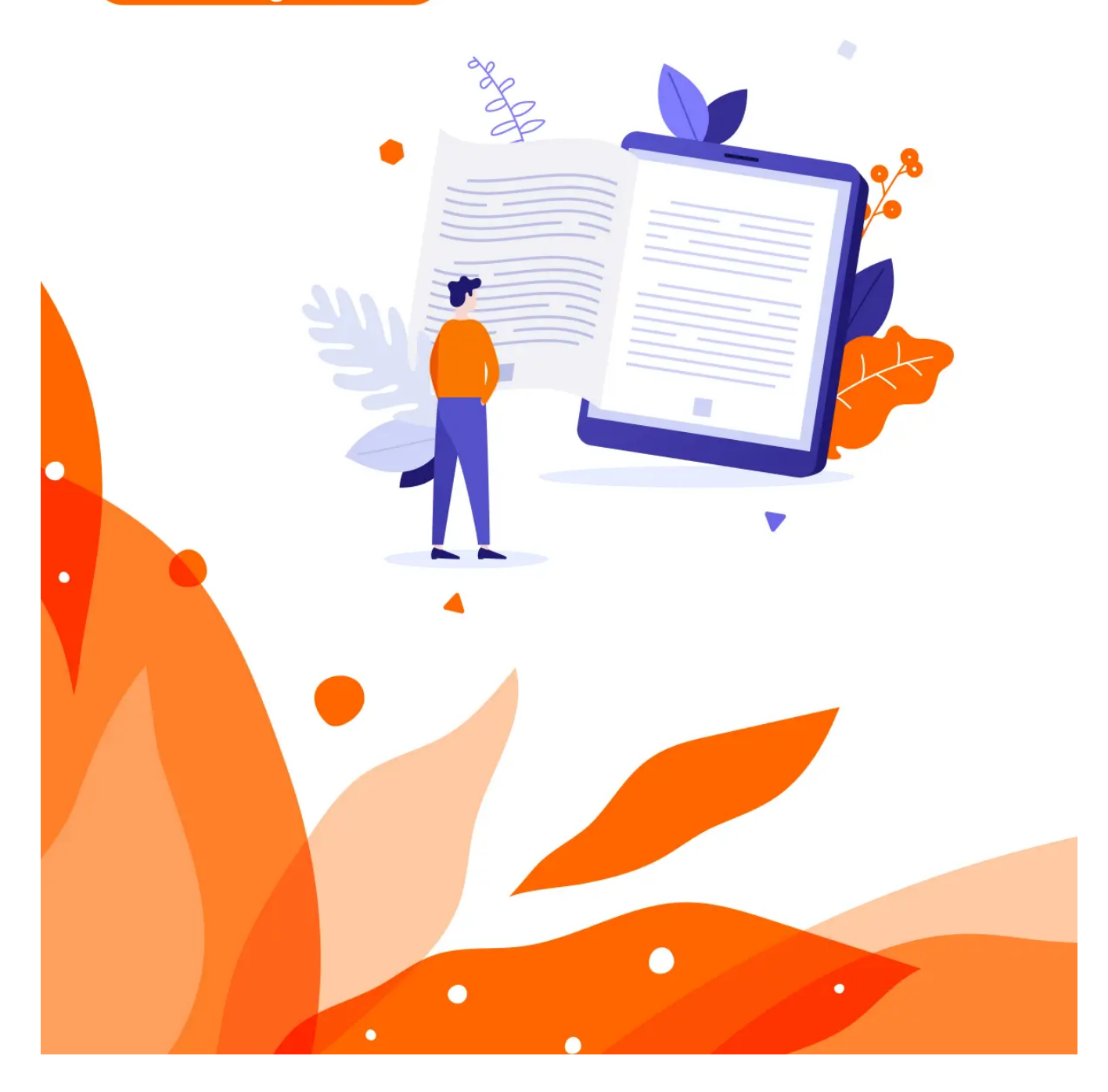

# 1. เข้าสู่ระบบ

1. การเข้าสู่ระบบ เข้าใช้งานที่ URL https://student.mytcas.com (https://student.mytcas.com/) ระบบแสดง นโยบายความเป็นส่วนตัวและเงื่อนไขการให้บริการ ผู้สมัครอ่านทำความเข้าใจแล้วเลือก "รับ ทราบ"

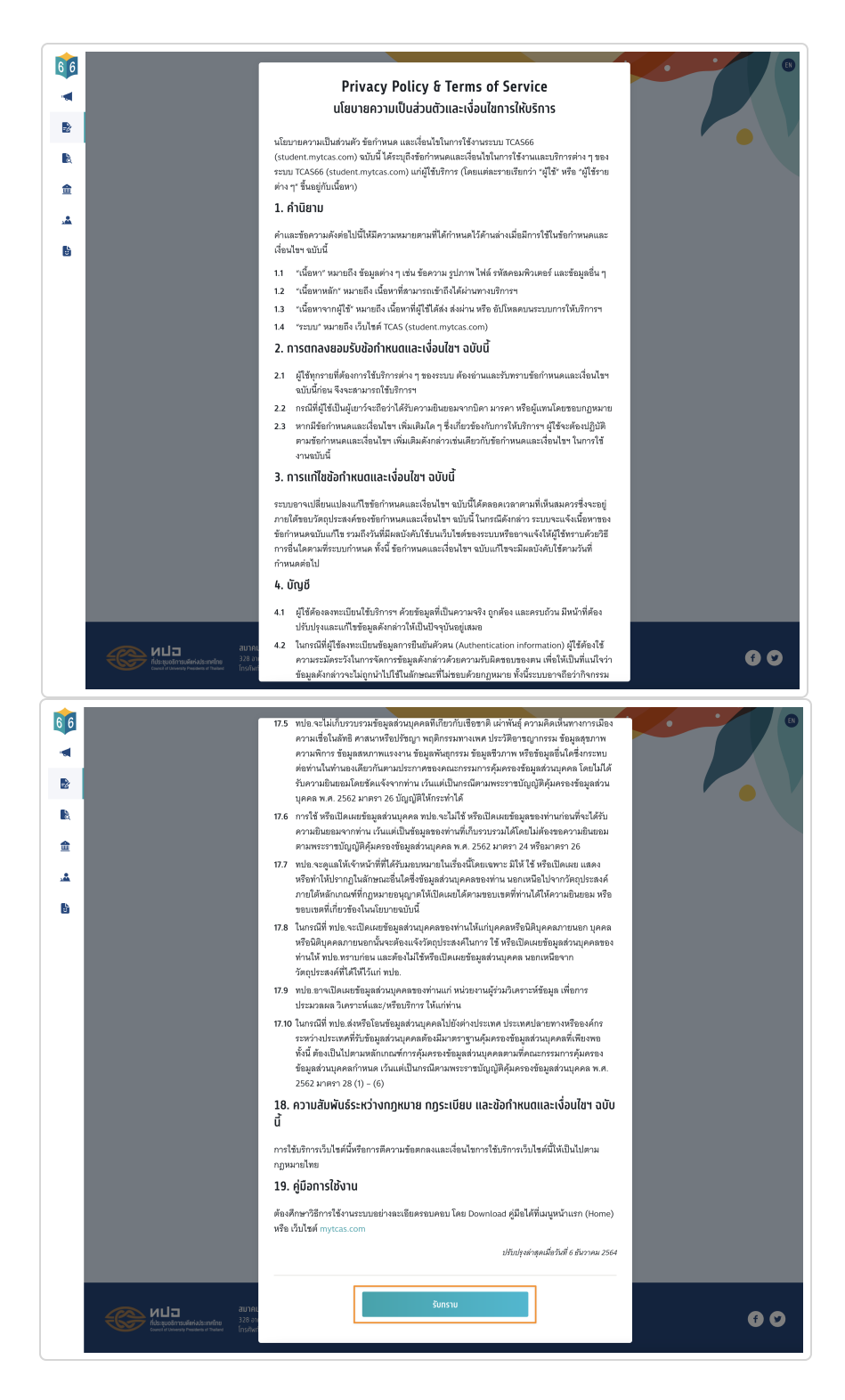

2. การลงทะเบียนเข้าสู่ระบบโดยใช้เลขประจำตัวประชาชน 13 หลัก G-Number หรือ Passport Number สำหรับผู้ลงทะเบียนใหม่ใน TCAS66 กรอกเลขประจำตัวประชาชน 13 หลัก หากพบข้อมูลผู้สมัคร ระบบจะ แสดงเครื่องหมายถูก จากนั้นเลือก "เข้าสู่ระบบ"

| เข้าระบบลงทะเบียนด้วย                          | ເລາປຣະຈຳຕັງ          |
|------------------------------------------------|----------------------|
| ประชาชน 13 หลัก หากไม่<br>หรือ Passport Number | ม่มี ให้ใช้ G-Number |
| เประจำตัว*                                     | (เลขประจำตัวประชาชน) |
| L234567890123                                  | 0                    |
| เข้าสู่ระบบ                                    |                      |

3. หรือกรอก G-Number (รหัส 13 หลัก ขึ้นต้นด้วยอักษร G) จากระบบ GCODE ของ สป. ศธ. จากนั้นเลือก "เข้าสู่ระบบ"

| ลงทะเบียน - เข้าสู่ระบบ                                                                                           |   |
|----------------------------------------------------------------------------------------------------|---|
| x xxxx xxxx xx x                                                                                                  |   |
| เข้าระบบลงทะเบียนด้วย <mark>เลขประจำตัว</mark><br>ประชาชน 13 หลัก หากไม่มี ให้ใช้ G-Numbe<br>หรือ Passport Number | r |
| ลขประจำตัว *                                                                                                    |   |
| G098765432109                                                                                                    |   |
|                                                                                                    |   |

4. หรือกรอก Passport Number สำหรับผู้สมัครชาวต่างชาติที่ไม่มีบัตรประชาชน จากนั้นเลือก "เข้าสู่ระบบ"

| ลงทะเบียน - เข้าสู่ระบบ                                                                                                    |  |
|----------------------------------------------------------------------------------------------------|--|
|                                                                                                    |  |
| เข้าระบบลงทะเบียนด้วย <mark>เลขประจำตัว</mark><br><mark>ประชาชน 13 หลัก</mark> หากไม่มี ให้ใช้ G-Number<br>หรือ Passport Number |  |
| เลขประจำตัว <mark>*</mark>                                                                                                    |  |
| A123456                                                                                                    |  |
| เข้าสู่ระบบ                                                                                                    |  |
| ให้คะแนนหัวข้อนี้ 😀 👥                                                                                                    |  |

ปรับปรุงล่าสุด ตุลาคม 27, 2022

# 2. ลงทะเบียน

## ขั้นตอนที่ 1 ลงทะเบียน

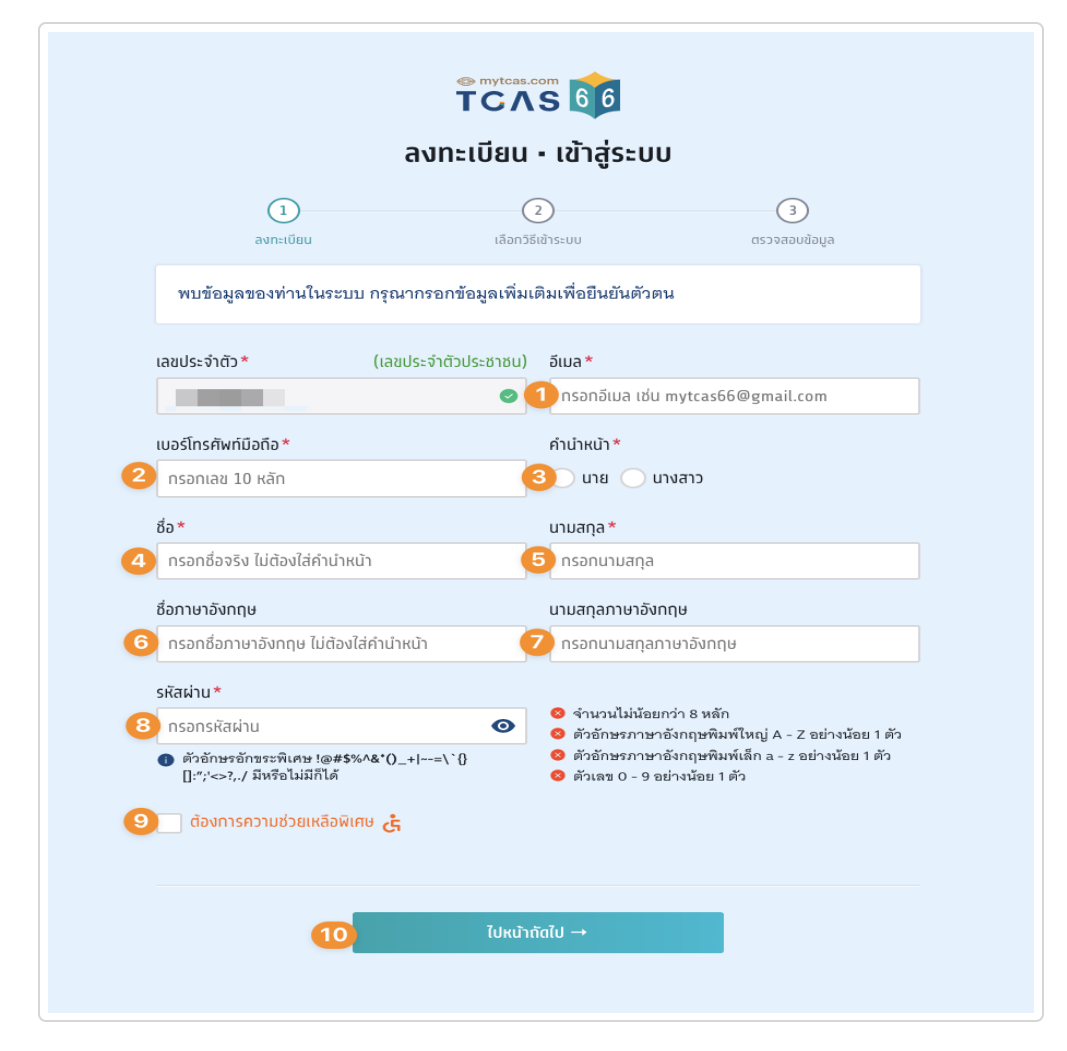

- 1. ระบุอีเมล
- 2. ระบุเบอร์โทรศัพท์มือถือ
- 3. เลือกคำนำหน้า
- 4. ระบุชื่อ ภาษาไทย
- 5. ระบุนามสกุล ภาษาไทย
- 6. ระบุชื่อ ภาษาอังกฤษ
- 7. ระบุนามสกุล ภาษาอังกฤษ
- 8. กำหนดรหัสผ่าน จำนวนไม่น้อยกว่า 8 หลัก ประกอบด้วย ตัวอักษรภาษาอังกฤษพิมพ์ใหญ่ A – Z อย่างน้อย 1 ตัว ตัวอักษรภาษาอังกฤษพิมพ์เล็ก a – z อย่างน้อย 1 ตัว

ตัวเลข 0 – 9 อย่างน้อย 1 ตัว ตัวอักษรอักขระพิเศษ !@#\$%^&\*()\_+|~-=\`{}[]:″;'<>?,./ มีหรือไม่มีก็ได้

- 9. ตัวเลือกกรณี "ต้องการความช่วยเหลือพิเศษ"
- 10. เลือก "ไปหน้าถัดไป"

## ขั้นตอนที่ 2 เลือกวิธีเข้าระบบ

|               | ลงทะเบียน • เข้าสู่ระบบ                                                                                                |                           |
|---------------|----------------------------------------------------------------------------------------------------|---------------------------|
| <br>ลงทะเบียน | (ลือกวิธีเช้าระบบ                                                                                                    | <b>3</b><br>ตรวจสอบช้อมูล |
|               | เพื่อให้ง่ายต่อการเข้าสู่ระบบในครั้งต่อไป ท่าน<br>สามารถเชื่อมต่อกับเครือข่ายสังคมที่ใช้อีเมล<br>เดียวกับที่ระบุไว้ได้ |                           |
|               | <ol> <li>ເນ້າສູ່ระบบด้วย Facebook</li> <li>ເບ້າສູ່ระบบด้วย Google</li> </ol>                                           |                           |
|               | เช้าสู่ระบบด้วยรหัสผ่านเท่านั้น →                                                                                      |                           |
|               |                                                                                                    |                           |
|               |                                                                                                    |                           |
|               |                                                                                                    |                           |

- 1. สามารถเชื่อมต่อการเข้าสู่ระบบกับ Facebook หรือ
- 2. เชื่อมต่อการเข้าสู่ระบบกับ Google หรือ
- 3. เข้าสู่ระบบด้วยรหัสผ่านเท่านั้น

เพื่อให้ง่ายต่อการเข้าสู่ระบบในครั้งต่อไป ผู้สมัครสามารถเชื่อมต่อกับเครือข่ายทางสังคมโดยเครือข่ายทาง สังคมที่เลือกจะต้องใช้อีเมลเดียวกับที่ผู้สมัครได้กรอกรายละเอียดไป หรือจะเลือกเข้าสู่ระบบด้วยรหัสผ่าน เท่านั้นก็ได้

# ขั้นตอนที่ 3 ตรวจสอบข้อมูล

ระบบแจ้ง "ท่านยังไม่ได้ยืนยันอีเมลและเบอร์มือถือ" หากไม่ยืนยัน จะไม่สามารถขอรหัสผ่านใช้ครั้งเดียว One Time Password (OTP) ได้ ผู้สมัครสามารถเลือกยืนยันอีเมลหรือเบอร์มือถือ

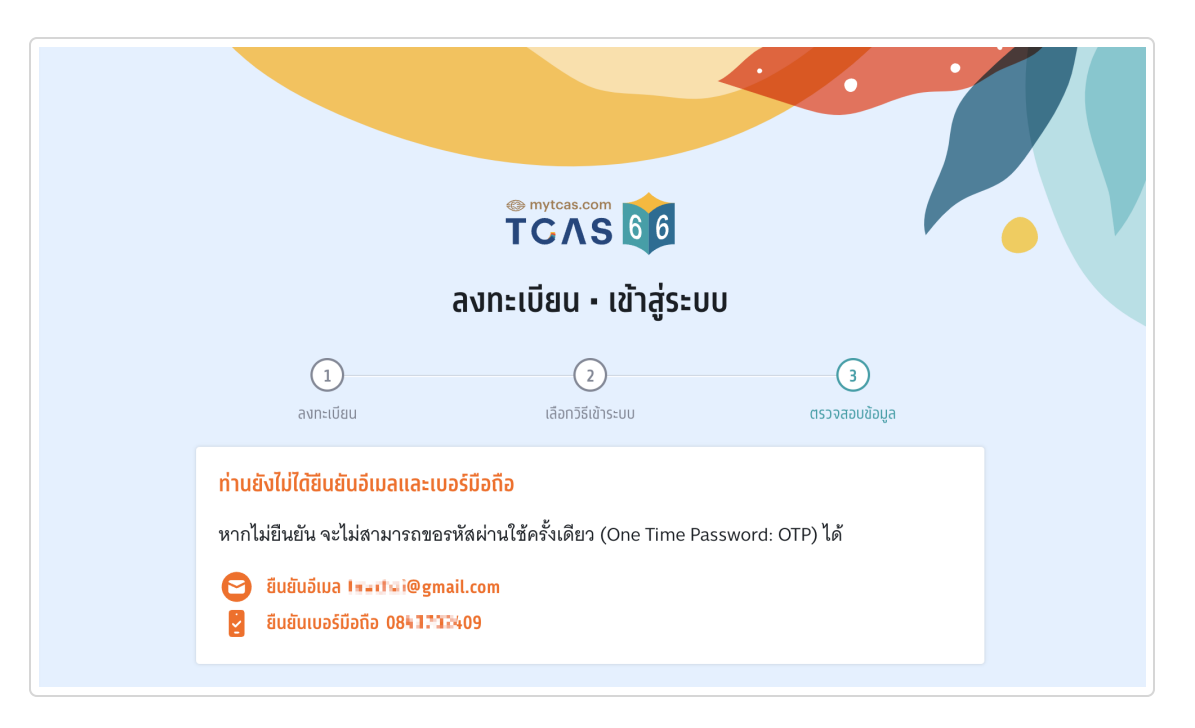

 เมื่อเลือกยืนยันอีเมล ระบบจะส่ง One Time Password (OTP) ทางอีเมลที่ผู้สมัครได้กรอกไว้ตอนลง ทะเบียน นำรหัส One Time Password (OTP) ที่ได้รับมากรอกเพื่อยืนยัน

| no-reply@mytcas.com<br>ถึง ฉัน *                      | 20:11 (0 นาทีที่ผ่านมา) 😒 🍝                                                                                                    |
|-------------------------------------------------------|----------------------------------------------------------------------------------------------------|
|                                                       | TCAS 66                                                                                                    |
|                                                       | OTP: 611248  REF: I4XUWMZcg  ทากท่านมีข้อสงสัยประการใดหรือต้องการสอบถามข้อมูลเพิ่มเติม กรุณาติดต่อ สมาคมที่ประชุมอธิการบดีแห่งประเทศไทย โทรศัพท์ : 02-126-5111 ช่วงเวลา 9.00 – 17.30 น. **กรุณาท้ามตอบกลับอีเมลนี้** ชอแสดงความนับถือ ทีมงาน TCAS  OTP: 611248 REF: I4XUWMZcg Should you have any queries or need further information, please contact Council of University Presidents of Thailand Mobile 02-126-5111 between 9:00 AM - 5:30 PM Facebook mytcas.com **This is an automated message, please do not reply.** Best regards, |
|                                                       | สมาคมที่ประชุมอธิการบดีแห่งประเทศไทย<br>328 อาคารสำนักงานคณะกรรมการการอุดมดีกษา แขวงทุ่งพญาไท เชตราชเทวี กรุงเทพฯ<br>โทรศัพท์ 02-126-5111 (09:00-17:30 น. จศ.)<br>หากไม่ต้องการรับเมลนี้ <u>Unsubscribe: คลิกเพื่อยกเลิกการรับเมล</u>                                                                                                    |
| ระบบได้ส่งรหัสยืนยัน (OTP)                            | 6 หลัก ไปยังอีเมล xxx@gmail.com ของท่าน กรุณาตรวจสอบอีเมลในกล่องจดหมายขาเข้า (Inbox) และ/หรือ กล่องจดหมาย                                                                                                    |
| ระบบได้ล่งรหัสยืนยัน (OTP)<br>ขยะ (Spam Folder)และกรอ | 6 หลัก ไปยังอีเมล xxx@gmail.com ของท่าน กรุณาตรวจสอบอีเมลในกล่องจดหมายขาเข้า (Inbox) และ/หรือ กล่องจดหมาย<br>กรหัสเพื่อยืนยันตัวตน<br>รหัสยึบเยับ (OTP) ที่ได้รับกางเวียบล                                                                                                    |

 เมื่อเลือกยืนยันเบอร์มือถือ ระบบจะส่ง One Time Password (OTP) ไปยังเบอร์มือถือผู้สมัคร ตรวจสอบ SMS เบอร์มือถือผู้สมัครที่ได้กรอกไว้ตอนลงทะเบียน นำรหัส One Time Password (OTP) ที่ได้รับมากรอกเพื่อยืนยัน

โค้ดอ้างอิง: I4XUWMZcg

กรุณากรอกภายใน 7:40 นาที หากไปได้รับรหัสยืนยัน (OTP) กรุณารอหมดเวลาแล้วคลิกขอรหัสใหม่

| รหัส OTP สำหรับ TCAS ของคุณคือ<br><u>629214</u> (รหัสอ้างอิง EJ3sQll2v)<br>3 นาที • <mark>ผ่านทาง AIS</mark>        |
|----------------------------------------------------------------------------------------------------|
| ระบบได้ส่งรหัสยืนยัน (OTP) 6 หลัก ไปยังเบอร์มือถือ 098 765 4321 ของท่าน กรุณาตรวจสอบ SMSและกรอกรหัสเพื่อยืนยันดัวตน |
| รหัสยืนยัน (OTP) ที่ได้รับทางมือถือ<br>โคซ์ทาซิะ EIssตมzv<br>กรุณากรจกภายใน 8:00 นาพี                               |
| หากไปใต้รับรหัลยืมยัน (OTP) กรุณารอหมดเวลาแล้วคลิกขอรหัลใหม่                                                        |

ถ้ากรอกรหัส One Time Password (OTP) ถูกต้องระบบจะเข้าหน้าโปรไฟล์อัตโนมัติ

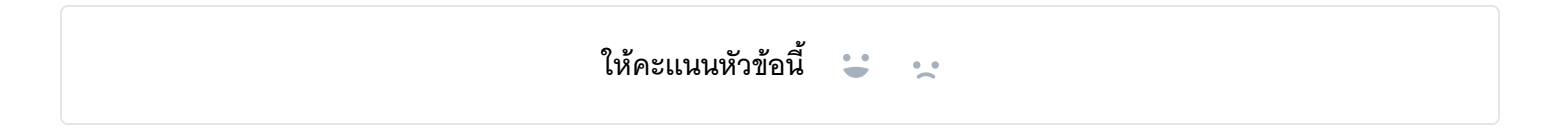

ปรับปรุงล่าสุด ตุลาคม 27, 2022

# 3. การแก้ไขข้อมูลส่วนตัว

### การแก้ไขข้อมูลส่วนตัว

เข้าใช้งานที่ URL https://student.mytcas.com (https://student.mytcas.com/) ในหน้าของการสมัคร เลือก "รายละเอียด"

|                            | <sup>© mytcas.com</sup><br>TCAS 66<br>1<br>การสมัคร                                                                                                    |                            |
|----------------------------|----------------------------------------------------------------------------------------------------|----------------------------|
| ข้อมูลการลงทะเบี           | ยน                                                                                                    | <sup>2)</sup> รายละเอียด → |
| <b>亡</b><br>อัปโหลดรูปถ่าย | ชื่อ <b>ทดสอบ ระบบ</b><br>โรงเรียน <b>วัดป่าหนองดินดำวิทยาลัย</b><br>จังหวัด <b>ชัยภูมิ</b><br>หลักสูตร <b>หลักสูตรแกนกลาง (สามัญ)</b><br>ปีการศึกษา <b>2564</b> |                            |

#### ตรวจสอบข้อมูล

ทำการอัปโหลดรูปถ่ายติดบัตร กรุณาอัปโหลดรูปถ่ายแนวตั้ง เพื่อใช้ในการพิมพ์บัตรประจำตัวสอบ รายวิชา โดยใช้รูปถ่ายปัจจุบันหน้าตรง ชัดเจน ครึ่งตัวในชุดสุภาพ เพื่อเป็นหลักฐานสำหรับตรวจสอบก่อนเข้า ห้องสอบ

|                                                                | © mytcas.com                                                                                                    |  |
|----------------------------------------------------------------|----------------------------------------------------------------------------------------------------|--|
| ลงทะเบียน - เข้าสู่ระบบ                                        |                                                                                                    |  |
| 1                                                              | 2<br>เลือกวิธีเข้าระบบ ตรวจสอบข้อมูล                                                                                                    |  |
| รูปถ่ายติดบัตร                                                 |                                                                                                    |  |
| <b>อัปโหลดรูปถ่ายติ</b><br>กรุณาอัปโหลดรูเ<br>ตรง ชัดเจน ครึ่ง | <b>iaบัตร</b><br>Jถ่ายแนวตั้ง เพื่อใช้ในการพิมพ์บัตรประจำตัวสอบรายวิชา โดยใช้รูปถ่ายปัจจุบันหน้า<br>เตัวในชุดสุภาพ เพื่อเป็นหลักฐานสำหรับตรวจสอบท่อนเข้าห้องสอบ |  |
| <b>()</b><br>อัปโหลดรูปถ่าย                                    | <b>รูปถ่ายติดบัตรประจำตัวผู้เข้าสอบรายวิชา</b><br>กรุณาใช้รูปถ่ายปัจจุบันหน้าตรง ชัดเจน ครึ่งตัวในชุดสุภาพ เพื่อเป็นหลักฐานสำหรับตรวจ<br>สอบก่อนเข้าห้องสอบ     |  |

้ขอแท้ไขข้อมูล

# การขอแก้ไขข้อมูลการศึกษา

หากต้องการแก้ไขข้อมูลให้เลือกที่ "ขอแก้ไขข้อมูล"

### ข้อมูลการศึกษา

ชื่อโรงเรียนวัดป่าหนองดินดำวิทยาลัยจังหวัดชัยภูมิหลักสูตรหลักสูตรแกนกลาง (สามัญ)ปีการศึกษา2564GPAX 62.81

#### ระบบจะแสดงช่องให้กรอกข้อมูล

- 1. เลือกหลักสูตร
- 2. ปีการศึกษา
- 3. GPAX 6
- 4. ประเทศ
- 5. ชื่อโรงเรียน
- 6. ที่อยู่โรงเรียน
- 7. อัปโหลดรูปด้านหน้าใบปพ.1
- 8. อัปโหลดรูปด้านหลังใบปพ.1
- 9. ยืนยันข้อมูลด้านการศึกษา

| แก้ไขข้อมูลการศึกษา                          | ยกเลิก                                                                                                    |
|----------------------------------------------|----------------------------------------------------------------------------------------------------|
| หลักสูตร* 🚺<br>หลักสูตรแทนกลาง (สามัญ) 🗸 🗸   | ปีการศึกษา* <b>2</b><br>2564 ~                                                                                                    |
| GPAX 6* 3<br>2.81                            |                                                                                                    |
| Useina* 4                                    | ชื่อโรงเรียน* 5                                                                                                    |
| ที่อยู่โรมเรียน*                             | 11331000110100                                                                                                    |
| ริ้วใหญ่ เมืองสุพรรณบุรี สุพรรณบุรี 72000    |                                                                                                    |
| Ionarskängrunnsfinen<br>Viulw. 1<br>Viulw. 1 |                                                                                                    |
|                                              | International International In |
| อัปโหลดรูปด้านหน้า* 7                        | อัปโหลดรูปต้านหลัง* 🔞                                                                                                    |
| Choose File No file chosen                   | Choose File No file chosen                                                                                                    |
| ยืนยันข้อมูลด้านการศึกษา 9                   |                                                                                                    |

กรณีจบจาก หลักสูตรนานาชาติจบจากต่างประเทศ

1. เลือกหลักสูตรนานาชาติจบจากต่างประเทศ

- 2. ปีการศึกษา
- 3. GPAX 6
- 4. ประเทศ
- 5. ชื่อโรงเรียน
- 6. ที่อยู่โรงเรียน
- 7. รัฐ
- 8. ประเทศ
- 9. รหัสไปรษณีย์
- 10. อัปโหลดรูปใบเทียบวุฒิการศึกษา
- 11. อัปโหลดรูปใบเทียบผลการเรียนเฉลี่ยสะสม (GPAX)
- 12. ยืนยันข้อมูลด้านการศึกษา

| แก้ไขข้อมูลการศึกษา                                                                                                    | ยกเลิก                                                                                                    |
|----------------------------------------------------------------------------------------------------|----------------------------------------------------------------------------------------------------|
| ка́паॢɑs * 🚺                                                                                                    | ปีการศึกษา* 🙎                                                                                                    |
| หลักสูตรนานาชาติจบจากต่างประเทศ 🗸 🗸                                                                                                    | · 2564 ~                                                                                                    |
| GPAX 6* 3                                                                                                    |                                                                                                    |
| 2.81                                                                                                    |                                                                                                    |
| uls:ing* 🕢                                                                                                    | ชื่อโรงเรียน* 5                                                                                                    |
| ต่างประเทศ                                                                                                    | ,                                                                                                    |
| ที่อยู่* 6                                                                                                    | š <u>z</u> * <b>7</b>                                                                                                    |
|                                                                                                    |                                                                                                    |
| ประเทศ* 8                                                                                                    | รหัสไปรษณีย์ * 🧐                                                                                                    |
| ~                                                                                                    |                                                                                                    |
|                                                                                                    |                                                                                                    |
| รูปใบเทียบวุฒิการศึกษา                                                                                                    | รูปใบเทียบผลการเรียนเฉลี่ยสะสม (GPAX)                                                                                                    |
| อัปโหลดรูป * 10                                                                                                    | อัปโหลดรูป * 💷                                                                                                    |
| Choose File No file chosen                                                                                                    | Choose File No file chosen                                                                                                    |
| หมายเหตุ: ในกรณีที่ยังไม่มีเอกสารใบรับรองเที<br>ให้ใช้ใบแทนใบรับรองเทียบวุฒิการศึกษา โดยข<br>กรอกคะแนน GPAX6 เป็น 0.00 เท่านั้น เพื่อให้1 | ยบวุฒิการศึกษาและใบเทียบผลการเรียนเลลี่ยสะสม<br>อได้ที่ <u>เว็บไซต์นี้</u> อับโหลดเข้าระบบทั้ง 2 จุด และ<br>ทีมงาน TCAS66 อนุมัติช้อมูลการศึกษาก่อน |
| ยืนยันข้อมูลด้านการศึกษา                                                                                                    |                                                                                                    |

กรณีสอบเทียบ GED

- 1. เลือกหลักสูตรสอบเทียบ GED
- 2. ปีการศึกษา
- 3. GPAX 6
- 4. อัปโหลดรูปใบเทียบวุฒิการศึกษา
- 5. อัปโหลดรูปใบเทียบผลการเรียนเฉลี่ยสะสม (GPAX)
- 6. ยืนยันข้อมูลด้านการศึกษา

**หมายเหตุ:** ในกรณีที่ยังไม่มีเอกสารใบรับรองเทียบวุฒิการศึกษาและใบเทียบผลการเรียนเฉลี่ยสะสม ให้ใช้ใบ แทนใบรับรองเทียบวุฒิการศึกษา โดยขอได้ที่ เว็บไซต์นี้ (https://hsces.atc.chula.ac.th/) อัปโหลดเข้าระบบ ทั้ง 2 จุด และกรอกคะแนน **GPAX6 เป็น 0.00** เท่านั้น เพื่อให้ทีมงาน TCAS66 อนุมัติข้อมูลการศึกษาก่อน

| แก้ไขข้อมูลการศึกษา                                                                                                    | ยกเลิก                                                                                                    |
|----------------------------------------------------------------------------------------------------|----------------------------------------------------------------------------------------------------|
| หลักสูตร* 🚺<br>สอบเทียบ GED 🗸 🗸                                                                                                    | ปีการศึกษา* <b>2</b><br>2564 ~                                                                                                    |
| GPAX 6* 3                                                                                                    |                                                                                                    |
| 2.81                                                                                                    |                                                                                                    |
| เอกสารหลักฐานการศึกษา<br>ใบรับรองเทียบวุฒิการศึกษาและใบเทียบผลการเรื                                                                                                    | ียนเฉลี่ยสะสม (สามารถยื่นคำร้องขอได้ที่ <u>เว็บไซต์นี้</u> )                                                                                                    |
| EVENTUAL CONFICENCE      EVENTUAL CONFICENCE      EVENTUAL CONFICE                                                                                                    | EVENTEENEERE      EVENTEENEEREE      EVENTEENEEREE      Statuseeree      eventeeneeree      eventeeneereeree      eventeeneeree      eventeeneeree      eventeeneeree      eventeeneeree      eventeeneeree      eventeeneereeree      eventeeneereereereereereereereereereereereere |
| en innerer<br>en innerer<br>under innerer<br>en innerer<br>under innerer<br>under innerer<br>en innerer<br>under innerer<br>en innerer<br>en inn | ndrahamatan tara tara<br>mananana ana tara tara tara tara tara tar                                                                                                    |
| รูปใบเทียบวุฒิการศึกษา                                                                                                    | รูปใบเทียบผลการเรียนเฉลี่ยสะสม (GPAX)                                                                                                    |
| อัปโหลดรูป*                                                                                                    | อัปโหลดรูป*                                                                                                    |
| Choose File No file chosen                                                                                                    | Choose File No file chosen 5                                                                                                    |
| หมายเหตุ: ในกรณีที่ยังไม่มีเอกสารใบรับรองเทีย<br>ให้ใช้ใบแทนใบรับรองเทียบวุฒิการศึกษา โดยขะ<br>กรอกคะแนน GPAX6 เป็น 0.00 เท่านั้น เพื่อให้ที                                                                                                    | บบวุฒิการศึกษาและใบเทียบผลการเรียนเฉลี่ยสะสม<br>อได้ที่ <u>เว็บไซต์นี้</u> อัปโหลดเข้าระบบทั้ง 2 จุด และ<br>1มงาน TCA566 อนุมัติข้อมูลการศึกษาก่อน                                                                                                    |
| ยืนยันข้อมูลด้านการศึกษา 6                                                                                                    |                                                                                                    |

### การขอแก้ไขข้อมูลส่วนตัว

แก้ไขข้อมูลส่วนตัวให้ถูกต้อง เช่น อีเมล เบอร์โทรศัพท์มือถือ เป็นต้น เมื่อแก้ไขเรียบร้อยจากนั้นเลือก "บันทึก ข้อมูลส่วนตัว"

| แก้ใขข้อมูลส่วนตัว                       | ยกเล้ก                         |
|------------------------------------------|--------------------------------|
| <b>เลขประจำตัว*</b> (เลขประจำตัวประชาชน) | อีเมล*                         |
| •                                        |                                |
| เบอร์โทรศัพท์มือถือ *                    | คำนำหน้า*                      |
|                                          | 🔵 นาย 🥏 นางสาว                 |
| ชื่อ*                                    | นามสกุล *                      |
|                                          |                                |
| ชื่อภาษาอังกฤษ                           | นามสกุลภาษาอังกฤษ              |
|                                          |                                |
| วันเดือนปีเกิด*                          | น้ำหนัก (ทิโลกรัม)*            |
| 30/06/2000                               | 50                             |
| ส่วนสูง (เซนติเมตร)*                     | บิดา (ไม่ต้องกรอกคำนำหน้า)<br> |
|                                          |                                |
| มารดา (ไม่ต้องกรอกคำนำหน้า)              |                                |
|                                          |                                |
| 🗌 ต้องการความช่วยเหลือพิเศษ 🔥            |                                |
| การเข้าระบบด้วยโซเซียล                   |                                |
| 😝 เชื่อมบัญชีกับ Facebook                |                                |
| G เชื่อมบัญชีกับ Google                  |                                |
|                                          |                                |

ในกรณีที่แก้ไขอีเมล จะต้องทำการยืนยันอีเมลเพิ่มเติมอีกครั้ง โดยเลือก "ยืนยันอีเมล (อีเมลที่กรอกใหม่ในระบบ)" กรอกรหัส One Time Password (OTP) ที่ได้รับทางอีเมลเพื่อเป็นการยืนยันอีเมล

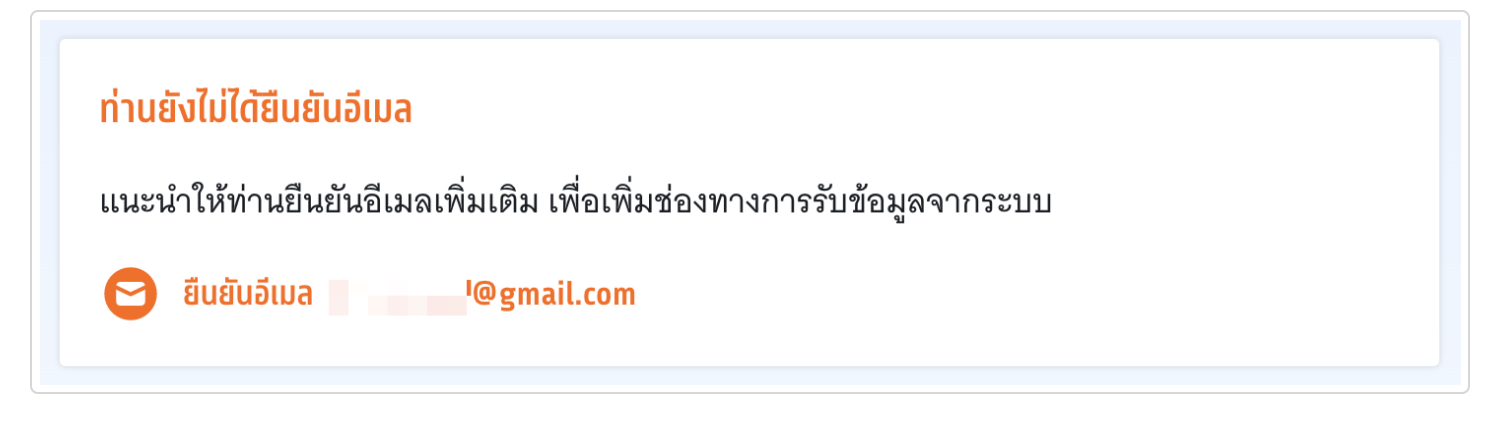

ในกรณีที่แก้ไขเบอร์โทรศัพท์มือถือ จะต้องทำการยืนยันเบอร์โทรศัพท์มือถือเพิ่มเติมอีกครั้ง โดยเลือก "ยืนยันเบอร์มือถือ (เบอร์มือถือที่กรอกใหม่ในระบบ)" กรอกรหัส One Time Password (OTP) ที่ได้รับทางเบอร์โทรศัพท์มือถือ เพื่อเป็นการยืนยันเบอร์มือถือ

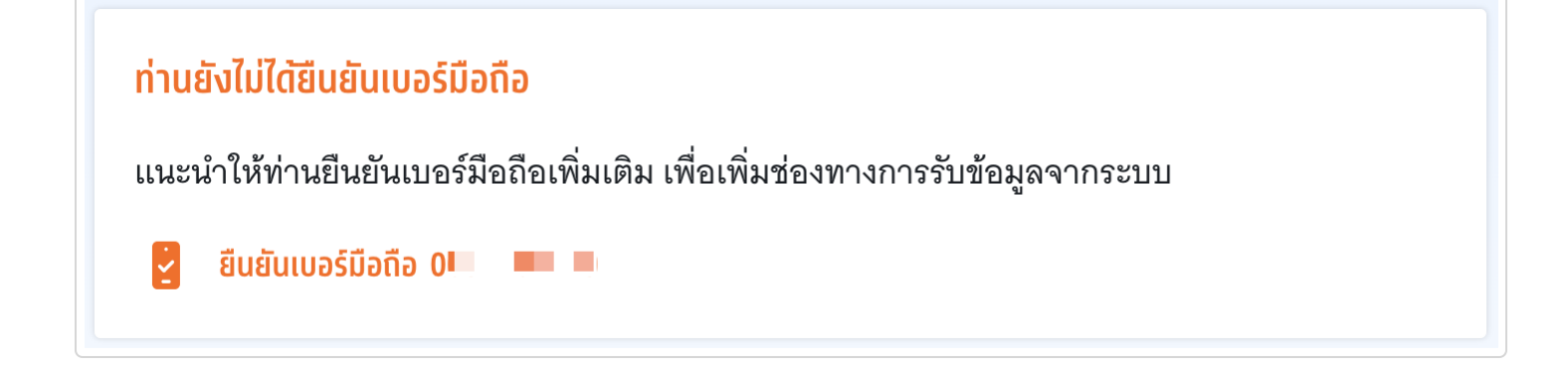

ในกรณีแก้ไขชื่อ นามสกุล วันเดือนปีเกิด จะต้องแนบเอกสารยืนยันเพิ่มเติม

- 1. อัปโหลดรูปด้านหน้าบัตรประจำตัว บัตรที่มี G-Numbrt หรือ Passport
- 2. อัปโหลดรูปคู่บัตรประจำตัว บัตรที่มี G-Numbrt หรือ Passport
- 3. บันทึกข้อมูลส่วนตัว

ระบบจะแสดงสถานะ "รอตรวจสอบ" รอเจ้าหน้าที่อนุมัติข้อมูล

| 1           | and the second second second second second second second second second second second second second second second |
|-------------|----------------------------------------------------------------------------------------------------|
| (รอตราจสอบ) | ขอแลส่วนตา                                                                                                    |
|             | uosuusaus                                                                                                    |

| ชื่อ           | นางสาวร์           |
|----------------|--------------------|
| ชื่อภาษาอังกฤษ | an a se            |
| เลขประจำตัว    | 20 B. C.           |
| อีเมล          | 💻 🔲 🔤 @gmail.com < |
| เบอร์มือถือ    | 9 🕗                |
| วันเดือนปีเกิด | 08/04/             |
| การเข้าระบบ    | Google Login       |
| น้ำหนัก        | 67 กิโลกรัม        |
| ส่วนสูง        | 163 เซนติเมตร      |
| บิดา           |                    |
| มารดา          |                    |
|                |                    |

เพิ่มข้อมูลผู้ปกครอง สามารถเลือกสถานะความสัมพันธ์ของผู้ปกครองคือ บิดา มารดา ครูแนะแนวหรือ อื่นๆ แล้วตรวจสอบชื่อ-นามสกุลผู้ปกครอง (ไม่ต้องกรอกคำนำหน้า) ระบุเบอร์มือถือและอีเมล จากนั้นเลือก "ยืนยันข้อมูลผู้ปกครอง"

ขอแก้ไขข้อมูล

| เพิ่มข้อมูลผู้ปกครอง  |                                     |
|-----------------------|-------------------------------------|
| สถานะผู้ปกครอง *      | ชื่อ–นามสกุล (ไม่ต้องกรอกคำนำหน้า)* |
| เบอร์มือถือ*          | อีเมล                               |
| ยืนยันข้อมูลผู้ปกครอง |                                     |

# แก้ไขข้อมูลที่อยู่ปัจจุบันให้ครบถ้วนแล้วเลือก "ยืนยันข้อมูลที่อยู่"

| แก้ไขข้อมูลที่อยู่             | ยกเลิก    |
|--------------------------------|-----------|
| รหัสไปรษณีย์ <b>*</b><br>11100 | จังหวัด * |
| อำเภอ*                         | ตำบล *    |
| ที่อยู่ บ้านเลขที่ ถนน *       |           |
| 60                             |           |
| ยืนยันข้อมูลที่อยู่            |           |

#### การขอแก้ไขข้อมูลคะแนนหลักสูตรแกนกลาง

เมื่อผู้สมัครพบว่าข้อมูลคะแนนหลักสูตรแกนกลางไม่ถูกต้อง ให้เลือก "ขอแก้ไขข้อมูล"

| ข้อมูลคะแนนหลักสูตรแกนกลาง                   |          | ขอแท้ไขข้อมูล |
|----------------------------------------------|----------|---------------|
| กลุ่มสาระ                                    | หน่วยกิต | GPA           |
| การเรียนรู้ภาษาไทย (21)                      | 9        | 2.69          |
| การเรียนรู้คณิตศาสตร์ (22)                   | 12       | 2.45          |
| การเรียนรู้วิทยาศาสตร์ (23)                  | 14       | 2.39          |
| การเรียนรู้สังคมศึกษา ศาสนา และวัฒนธรรม (24) | 44.5     | 3.13          |
| การเรียนรู้สุขศึกษาและพลศึกษา (25)           | 3        | 3.33          |
| การเรียนรู้ศิลปะ (26)                        | 3        | 4             |
| การเรียนรู้การงานอาชีพ และเทคโนโลยี (27)     | 8        | 3.71          |
| การเรียนรู้ภาษาต่างประเทศ (28)               | 30       | 2.31          |

#### จะเข้าสู่หน้าแก้ไขข้อมูลคะแนนหลักสูตรแกนกลาง

- 1. ให้เปลี่ยนคะแนนตามกลุ่มสาระการเรียนรู้ให้ถูกต้อง
- 2. อัปโหลดรูปด้านหน้าใบปพ.1
- 3. อัปโหลดรูปด้านหลังใบปพ.1
- 4. ยืนยันข้อมูลคะแนนหลักสูตรแกนกลาง

| แก้ไขข้อมูล                                       | เคะแนนหลักสุ                                                                                                    | สูตรแกนกลา   | เง              |                                |                  |                                                                                                    | ยกเลิก     |
|---------------------------------------------------|----------------------------------------------------------------------------------------------------|--------------|-----------------|--------------------------------|------------------|----------------------------------------------------------------------------------------------------|------------|
| กลุมสาระกา                                        | รเรียนรู้ภาษาไท                                                                                                    | ย (21)       |                 | กลุ่มสาระการ                   | เรียนรู้คณิตศา   | สตร์ (22)                                                                                                    |            |
| หน่วยกิต                                          |                                                                                                    | GPA          | 2.69            | หน่วยกิต                       | 12               | GPA                                                                                                    | 2.45       |
| กลุ่มสาระกา                                       | รเรียนรู้วิทยาศา                                                                                                    | สตร์ (23)    |                 | กลุ่มสาระการ<br>(24)           | เรียนรู้สังคมศึก | าษา ศาสนา แล                                                                                                    | ละวัฒนธรรม |
| หน่วยกิต                                          | 14                                                                                                    | GPA          | 2.39            | หน่วยกิต                       | 44.5             | GPA                                                                                                    | 3.13       |
| กลุ่มสาระกา                                       | รเรียนรู้สุขศึกษ                                                                                                    | าและพลศึกษา  | (25)            | กลุ่มสาระการเรียนรู้ศิลปะ (26) |                  |                                                                                                    |            |
| หน่วยกิต                                          | 3                                                                                                    | GPA          | 3.33            | หน่วยกิต                       | 3                | GPA                                                                                                    | 4          |
| กลุ่มสาระการเรียนรู้การงานอาชีพ และเทคโนโลยี (27) |                                                                                                    | กลุ่มสาระการ | เรียนรู้ภาษาต่า | งประเทศ (28)                   | )                |                                                                                                    |            |
| หน่วยกิต                                          | 8                                                                                                    | GPA          | 3.71            | หน่วยกิต                       | 30               | GPA                                                                                                    | 2.31       |
|                                                   | And         B         B |              |                 |                                |                  | A 2 and a 2 and a 2 an |            |
| ک الیہ میں ا                                      | วู บดาเพทห                                                                                                    | степпм.т     |                 | ت السوميا كو                   | รักษ.เพทต        | N LUUW. I                                                                                                    |            |
| Choose                                            | File No file o                                                                                                    | hosen 💋      |                 | Choose I                       | File No file o   | hosen 3                                                                                                    |            |
|                                                   |                                                                                                    | 6            |                 |                                |                  |                                                                                                    |            |
| ยืนยันข้อเ                                        | มูลคะแนนหลักลุ                                                                                                    | เตรแกนกลาง   | 4               |                                |                  |                                                                                                    |            |

### ให้คะแนนหัวข้อนี้ 😮 👷

ปรับปรุงล่าสุด ตุลาคม 28, 2022

# 4. ผู้สมัครไม่พบข้อมูลส่วนตัว

เมื่อผู้สมัครใช้เลขประจำตัวประชาชน 13 หลัก G-Number หรือ Passport Number แล้วไม่พบ ข้อมูลผู้สมัคร ให้เลือก "แจ้งข้อมูลเพิ่มเติม"

| ราช เปียน - เข้าสู่ระบบ                                                                                                    |
|----------------------------------------------------------------------------------------------------|
| × ×××× ×××× ×                                                                                                    |
| <b>ผิดพลาด</b><br>กรุณาตรวจสอบหมายเลขของท่านอีกครั้ง หาก<br>ไม่พบข้อมูลของท่าน กรุณาแจ้งข้อมูลเพิ่มเติม<br>เพื่อทำการตรวจสอบโดยละเอียด |
| เลขประจำตัว* (เลขประจำตัวประชาชน)<br>😣                                                                                                 |
| เข้าสู่ระบบ<br>▶ แจ้งข้อมูลเพิ่มเติม                                                                                                   |

กรอกข้อมูลเพิ่มเติม

| แจ้งข้อมู                                                                                                    | , <b>ลเพิ่มเติม</b>                        |
|----------------------------------------------------------------------------------------------------|--------------------------------------------|
| เลขประจำตัว* (เลขประจำตัวประชาชน)                                                                                                    | อีเมล *                                    |
| 6967836865054                                                                                                    | <pre></pre>                                |
| เบอร์โทรศัพท์มือดือ*                                                                                                    | คำนำหน้า*                                  |
| 20987654321                                                                                                    | 🗿 นาย 🔵 นางสาว                             |
| ชื่อ*                                                                                                    | นามสกุล *                                  |
| 4 สมัครเข้าเรียน                                                                                                    | เข้าเรียน                                  |
| ให้ถ่ายรูปบัตรประชาชนและถ่ายรูปคู่กับบัตรประร<br>Passport แทน                                                                                                    | ชาชนตามตัวอย่าง หากไม่มีบัตรประชาชน ให้ใช้ |
| Standardsonner<br>Standardsonner<br>Standardsonner |                                            |
| รูปด้านหน้าบัตรประจำตัว                                                                                                    | รูปถ่ายคู่บัตรประจำตัว                     |
| อัปโหลดรูปด้านหน้า *                                                                                                    | อัปโหลดรูปถ่าย*                            |
| Choose File No file chosen                                                                                                    | Choose File No file chosen                 |
| 7 แจ้งข้อมูลเม่                                                                                                    | จื่อยืนยันตัวตน                            |

- 1. กรอกอีเมล
- 2. กรอกเบอร์โทรศัพท์มือถือ
- 3. ระบุคำนำหน้า
- 4. กรอกชื่อ
- 5. กรอกนามสกุล
- 6. อัปโหลดรูปถ่าย รูปด้านหน้าบัตรประจำตัว และ รูปถ่ายคู่บัตรประจำตัว
- 7. เลือก "แจ้งข้อมูลเพื่อยืนยันตัวตน"

หลังจากนี้ทีมงาน TCAS จะตรวจสอบ และยืนยันสถานะกลับไปทางอีเมล ภายในเวลา 72 ชั่วโมง

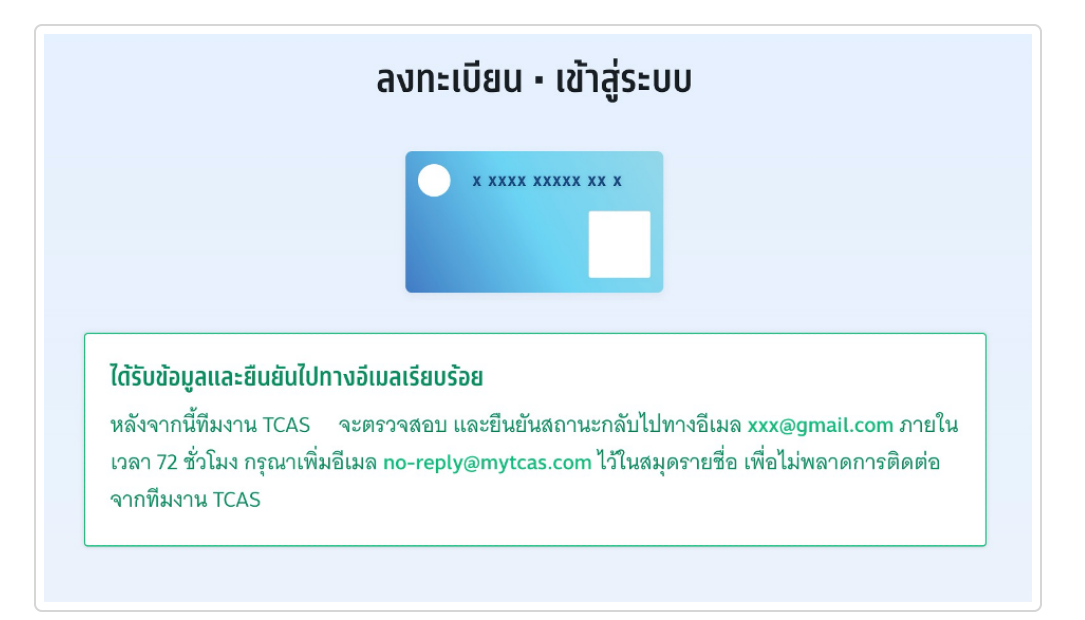

เมื่อได้รับการแจ้งยืนยันข้อมูลจาก ทีมงาน TCAS66 แล้วให้ กรอกเลขประจำตัวประชาชน13 หลัก G-Number หรือ Passport Number ที่ได้ลงทะเบียนไว้ หากข้อมูลถูกต้องจะแสดง เครื่องหมายถูก จากนั้นเลือก "เข้าสู่ ระบบ"

| ลงทะเบียน - เข้าสู่ระบบ                                                   |                                             |  |
|---------------------------------------------------------------------------|---------------------------------------------|--|
| × ××××                                                                    | XXXXX XX X                                  |  |
| เข้าระบบลงทะเบียนด้ว<br><b>ประชาชน 13 หลัก</b> หาก<br>หรือ Passport Numbe | ย เลขประจำตัว<br>ไม่มี ให้ใช้ G-Number<br>r |  |
| เลขประจำตัว*                                                              | (เลขประจำตัวประชาชน)                        |  |
| 6967836865054                                                             |                                             |  |
| เข้าสู่ระบบ                                                               |                                             |  |

#### ระบบแสดงข้อกำหนดและเงื่อนไขในการใช้งานระบบ TCAS อ่านทำความเข้าใจแล้วเลือก "รับทราบ และ เริ่มยืนยันตัวตน"

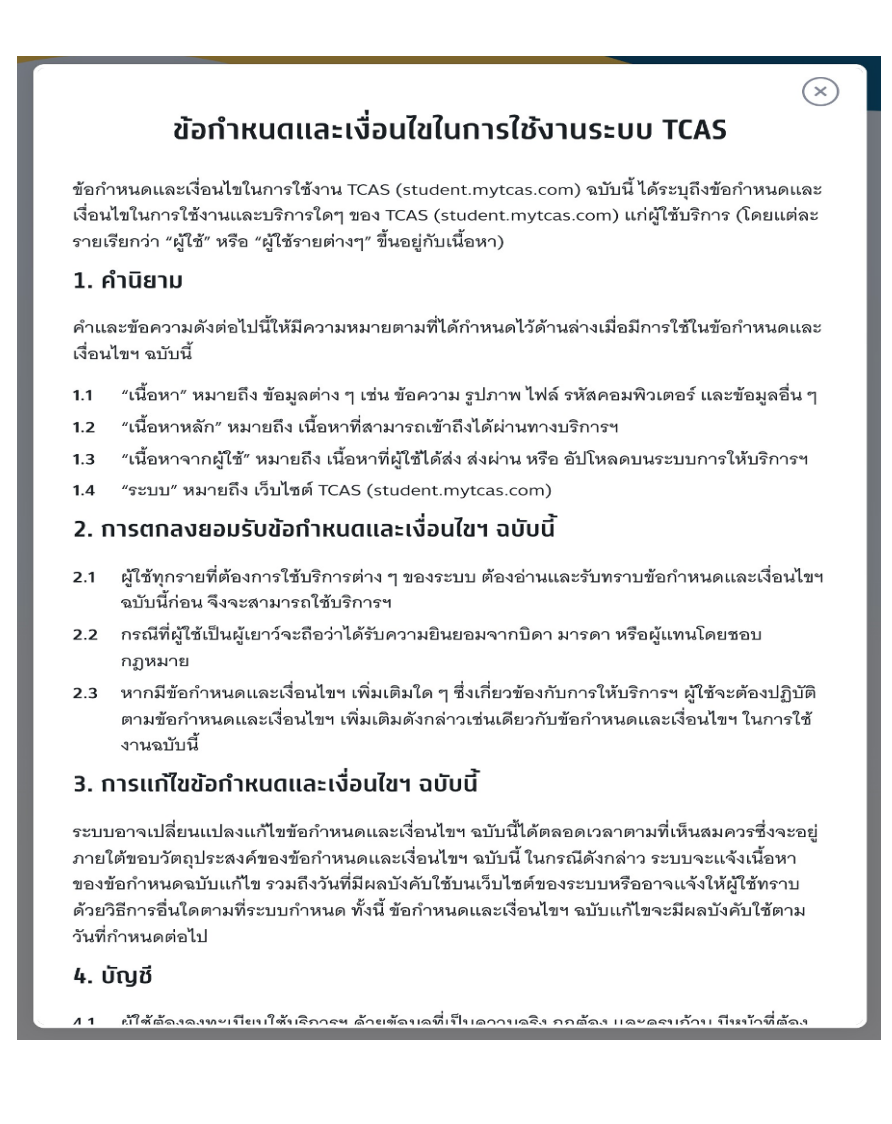

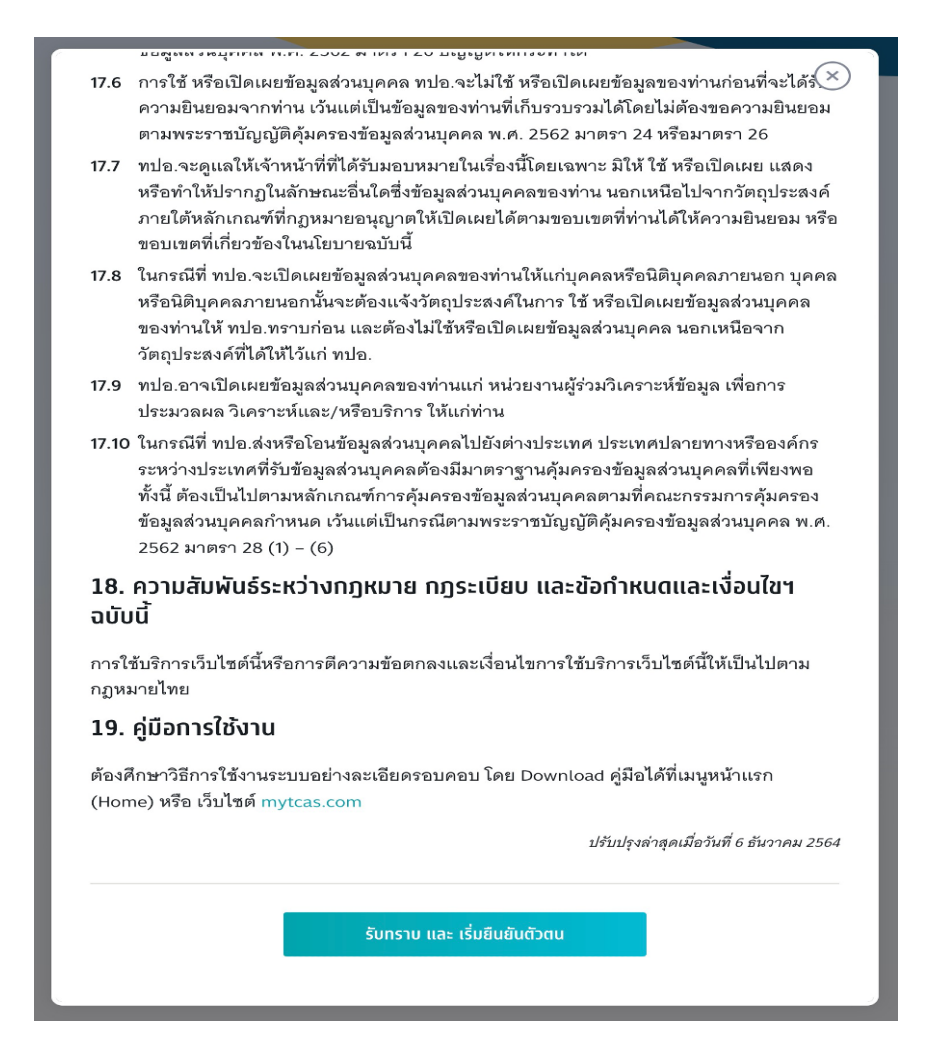

ระบบแจ้งว่า พบข้อมูลของท่านในระบบ กรุณากรอกข้อมูลเพิ่มเติมเพื่อยืนยันตัวตน

| ลงทะเบียน เลือกวั                                                                                           | เธียช้าระบบ ตรวจสอบข้อมูล                                                                                                    |  |
|----------------------------------------------------------------------------------------------------|----------------------------------------------------------------------------------------------------|--|
| พบข้อมูลของท่านในระบบ กรุณากรอกข้อมูลเพิ่มเติมเพื่อยืนยันตัวตน                                              |                                                                                                    |  |
| <b>เลขประจำตัว*</b> (เลขประจำตัวประชาชน)                                                                    | อีเมล *                                                                                                    |  |
|                                                                                                    | 1 กรอกอีเมล เช่น mytcas66@gmail.com                                                                                                    |  |
| เบอร์โทรศัพท์มือถือ*                                                                                        | คำนำหน้า *                                                                                                    |  |
| กรอกเลข 10 หลัก                                                                                             | 3) นาย 🔵 นางสาว                                                                                                    |  |
| ชื่อ*                                                                                                    | นามสกุล *                                                                                                    |  |
| ทรอทชื่อจริง ไม่ต้องใส่คำนำหน้า                                                                             | 5 กรอกนามสกุล                                                                                                    |  |
| ชื่อภาษาอังกฤษ                                                                                              | นามสกุลภาษาอังกฤษ                                                                                                    |  |
| กรอกชื่อภาษาอังกฤษ ไม่ต้องใส่คำนำหน้า                                                                       | 7 กรอกนามสกุลภาษาอังกฤษ                                                                                                    |  |
| รหัสผ่าน*                                                                                                   |                                                                                                    |  |
| กรอกรหัสผ่าน 🧿                                                                                              | 📀 จำนวนไม่น้อยกว่า 8 หลัก<br>😫 ตัวอักษรภาษาอังกฤษพิมพ์ใหก่ 4 - 7 จย่างน้อย 1 ตัว                                                                                                    |  |
| <ul> <li>ตัวอักษรอักขระพิเศษ !@#\$%^&amp;*()_+ =\`{}</li> <li>[]:";'&lt;&gt;?,/ มีหรือไม่มีก็ได้</li> </ul> | 🥹 ตัวอักษรภาษาอังกฤษพิมพ์เล็ก <sup>ั</sup> ล - z อย่างน้อย 1 ตัว<br>🎯 ตัวเลข 0 - 9 อย่างน้อย 1 ตัว                                                                                                    |  |
|                                                                                                    |                                                                                                    |  |
| รหัสผ่าน *<br>กรอกรหัสผ่าน                                                                                  | <ul> <li>จำนวนไม่น้อยกว่า 8 หลัก</li> <li>ดัวอักษรภาษาอังกฤษพิมพ์ใหญ่ A - Z อย่างน้อย 1 ตัว</li> <li>ดัวอักษรภาษาอังกฤษพิมพ์เล็ก a - z อย่างน้อย 1 ตัว</li> <li>ดัวลักษรภาษาอังกฤษพิมพ์เล็ก a - z อย่างน้อย 1 ตัว</li> </ul> |  |

- 1. ระบุอีเมล
- 2. ระบุเบอร์โทรศัพท์มือถือ
- 3. เลือกคำนำหน้า
- 4. ระบุชื่อ ภาษาไทย
- 5. ระบุนามสกุล ภาษาไทย
- 6. ระบุชื่อ ภาษาอังกฤษ
- 7. ระบุนามสกุล ภาษาอังกฤษ
- กำหนดรหัสผ่าน จำนวนไม่น้อยกว่า 8 หลัก ประกอบด้วย
   ตัวอักษรภาษาอังกฤษพิมพ์ใหญ่ A Z อย่างน้อย 1 ตัว
   ตัวอักษรภาษาอังกฤษพิมพ์เล็ก a z อย่างน้อย 1 ตัว
   ตัวเลข 0 9 อย่างน้อย 1 ตัว
   ตัวอักษรอักขระพิเศษ !@#\$%^&\*()\_+|~-=\`{}[]:";'<>?,./ มีหรือไม่มีก็ได้
- 9. ตัวเลือกกรณี "ต้องการความช่วยเหลือพิเศษ"

10. เลือก "ไปหน้าถัดไป"

สามารถเลือกการเข้าสู่ระบบในครั้งต่อไป ผู้สมัครสามารถเชื่อมต่อกับเครือข่ายสังคมที่ใช้อีเมลเดียวกับที่ระบุ ไว้ได้ หรือเลือก "เข้าสู่ระบบด้วยรหัสผ่านเท่านั้น"

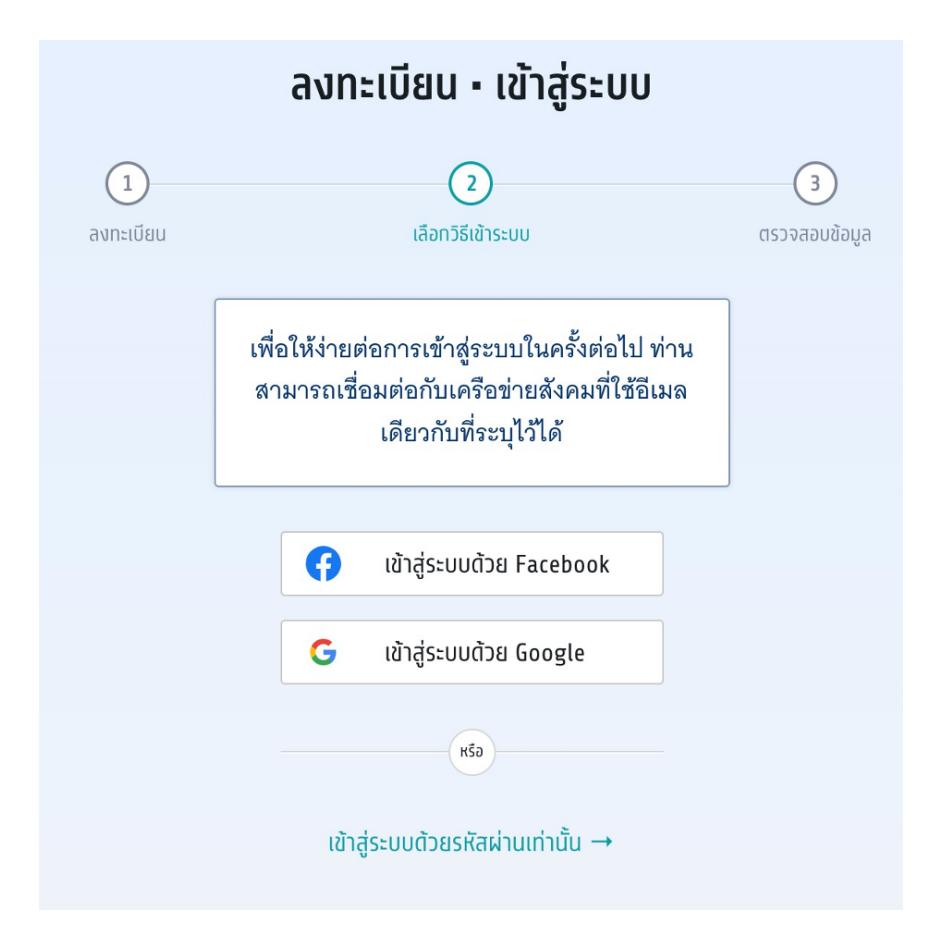

#### ตรวจสอบข้อมูล

ผู้สมัครต้องทำการยืนยันอีเมลและเบอร์มือถือ หากไม่ยืนยัน จะไม่สามารถขอรหัสผ่านใช้ครั้งเดียว One Time Password (OTP) ได้

|                                                                                      | ลงทะเบียน • เข้าสู่ระบบ                                     |                      |
|--------------------------------------------------------------------------------------|-------------------------------------------------------------|----------------------|
| <br>ลงทะเบียน                                                                        | (2)<br>เลือทวิธีเข้าระบบ                                    | (3)<br>ตรวจสอบข้อมูล |
| ท่านยังไม่ได้ยืบยันอีเมลและแ<br>หากไม่ยืนยัน จะไม่สามารถขอ<br>Sluยับอีเมล xxx@gmail. | บอร์บือถือ<br>เรทัสผ่านใช้ครั้งเดียว (One Time Passi<br>com | word: OTP) ได้       |

เพิ่มข้อมูลการศึกษาให้ครบถ้วนพร้อมทั้งแนบเอกสารหลักฐานการศึกษาแล้วเลือก "ยืนยันข้อมูลด้านการ ศึกษา" สถานะข้อมูลการศึกษา จะขึ้นว่า (รอตรวจสอบ) กรุณารอทีมงาน TCAS66 ตรวจสอบภายใน 72 ชั่วโมง

|                                                                                                    | ปีการศึกษา*                                                                                                    |
|----------------------------------------------------------------------------------------------------|----------------------------------------------------------------------------------------------------|
| หลักสูตรแกนกลาง (สามัญ)                                                                                                    | ~ 2564 .                                                                                                    |
| GPAX 5*                                                                                                    |                                                                                                    |
|                                                                                                    |                                                                                                    |
| ประเทศ *                                                                                                    | ชื่อโรงเรียน*                                                                                                    |
| ไทย                                                                                                    | ~                                                                                                    |
| ที่อยู่โรงเรียน *                                                                                                    |                                                                                                    |
| town 1                                                                                                    | $\begin{array}{c ccccccccccccccccccccccccccccccccccc$                                                                                                    |
| 301         201         2           301         201         2           301         201         2           301         201         2           301         201         2           301         201         2           301         201         2           301         201         2           301         201         2           301         201         2           301         201         2           301         201         2           301         201         2           301         201         2           301         201         2           301         201         2 | in and data in the second second seco |
| รูปด้านหน้าใบปพ.1                                                                                                    | รูปด้านหลังใบปพ.1                                                                                                    |
| รูปด้านหน้า*                                                                                                    | รูปด้านหลังใบปพ.1<br>อัปโหลดรูปด้านหลัง*                                                                                                    |

การแก้ไขข้อมูลส่วนตัว เลือกวันเดือนปีเกิด ระบุน้ำหนักและส่วนสูง และตรวจสอบข้อมูลอื่น ๆ จากนั้นเลือก "บันทึกข้อมูลส่วนตัว"

| แก้ไขข้อมูลส่วนตัว                    | ยกเลิก                     |
|---------------------------------------|----------------------------|
| เลขประจำตัว* (เลขประจำตัวประชาชน)     | อีเมล *                    |
| 6967836865054                         | xxx@gmail.com              |
| เบอร์โทรศัพท์มือถือ *                 | คำนำหน้า *                 |
| 0987654321                            | 💿 นาย 🔵 นางสาว             |
| ชื่อ*                                 | นามสกุล *                  |
| อยาทเรียน                             | ต้องได้เรียนรียน           |
| ชื่อภาษาอังกฤษ                        | นามสกุลภาษาอังกฤษ          |
| กรอกชื่อภาษาอังกฤษ ไม่ต้องใส่คำนำหน้า | กรอกนามสกุลภาษาอังกฤษ      |
| วันเดือนปีเทิด *                      | น้ำหนัก (กิโลกรัม)*        |
| dd/mm/yyyy                            | กรอกน้ำหนัก                |
| ส่วนสูง (เซนติเมตร)*                  | บิดา (ไม่ต้องทรอทคำนำหน้า) |
| กรอกส่วนสูง                           | ชื่อ นามสกุล บิดา          |
| มารดา (ไม่ต้องทรอกคำนำหน้า)           |                            |
| ชื่อ นามสกุล มารดา                    |                            |
|                                       |                            |
| การเข้าระบบด้วยโซเซียล                |                            |
|                                       |                            |
| G เชื่อมบัญชีทับ Google               |                            |
|                                       |                            |
| บันทึกข้อมูลส่วนตัว                   |                            |

เพิ่มข้อมูลผู้ปกครองให้ครบถ้วน แล้วเลือก "ยืนยันข้อมูลผู้ปกครอง"

| เพิ่มข้อมูลผู้ปทครอง  |                                                  |
|-----------------------|--------------------------------------------------|
| สถานะผู้ปกครอง*<br>✓  | ชื่อ-นามสกุล (ไม่ต้องกรอกคำนำหน้า)*<br><br>อีเมล |
| ยืนยันข้อมูลผู้ปกครอง |                                                  |

แก้ไขข้อมูลที่อยู่ให้ครบถ้วน แล้วเลือก "ยืนยันข้อมูลที่อยู่"

| แก้ไขข้อมูลที่อยู่      | ยกเลิก   |
|-------------------------|----------|
| รหัสไปรษณีย์*           | จังหวัด* |
| อำเภอ*                  | ตำบล*    |
| ที่อยู่ บ้านเลขที่ ถนน* |          |
| ยืนยันข้อมูลที่อยู่     |          |

| ให้คะแนนหัวข้อนี้ | • | •• |  |
|-------------------|---|----|--|
|                   |   |    |  |

ปรับปรุงล่าสุด ตุลาคม 27, 2022

# 5. ผู้สมัครที่เคยลงทะเบียนใช้งานระบบ TCAS63 TCAS64 หรือ TCAS65 มาแล้ว

ให้ใช้บัญชีเดิมเข้าระบบได้โดยไม่ต้องสมัครลงทะเบียนใหม่ กรอกเลขประจำตัวและรหัสผ่านเข้าสู่ระบบได้เลย

| ลงทะเบีย     | เน - เข้าสู่ระบบ     |
|--------------|----------------------|
| × x          | xxx xxxx xx x        |
| เลขประจำตัว* | (เลขประจำตัวประชาชน) |
| 3210987654   | 321 🥥                |
| รหัสผ่าน *   |                      |
|              | Ø                    |
|              |                      |
|              | เข้าสู่ระบบ          |
| ä            | ุ่มรหัสผ่าน?         |

หากผู้สมัครที่เคยลงทะเบียนมาแล้ว ลืมรหัสผ่าน ให้เลือก "ลืมรหัสผ่าน"

| ลงทะเบียเ    | น - เข้าสู่ระบบ      |
|--------------|----------------------|
| × xx         | xx xxxxx xx x        |
|              |                      |
| เลขประจำตัว* | (เลขประจำตัวประชาชน) |
| 32109876543  | 21 🥥                 |
| รหัสผ่าน *   |                      |
| กรอกรหัสผ่าน | 0                    |
|              |                      |
| เข้          | ัาสู่ระบบ            |
| ลืม          | รหัสผ่าน?            |

ระบบแจ้งว่า พบข้อมูลของท่านในระบบเดิม กรุณาเลือกช่องทางในการยืนยันตัวตน ผู้สมัครเลือกช่องทางในการยืนยันตัวตนได้ทาง อีเมล หรือ เบอร์โทรศัพท์มือถือ

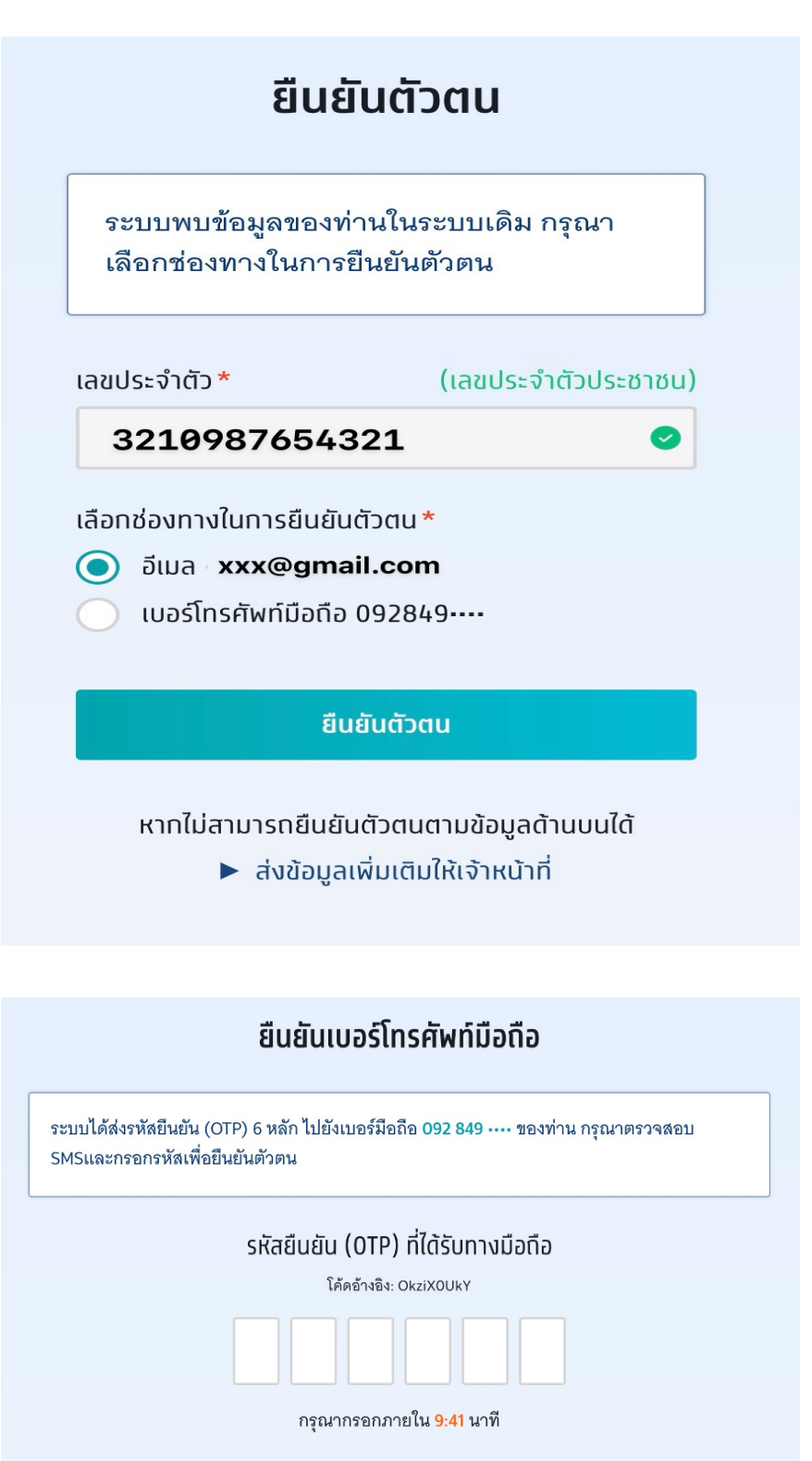

หาทไม่ได้รับรหัสยืนยัน (OTP) กรุณารอหมดเวลาแล้วคลิทขอรหัสใหม่

กรอกรหัส One Time Password (OTP) ที่ได้รับจากอีเมล หรือเบอร์โทรศัพท์มือถือ

กำหนดรหัสผ่านจำนวนไม่น้อยกว่า 8 หลัก ประกอบด้วย

- ตัวอักษรภาษาอังกฤษพิมพ์ใหญ่ A Z อย่างน้อย 1 ตัว
- ตัวอักษรภาษาอังกฤษพิมพ์เล็ก a z อย่างน้อย 1 ตัว
- ตัวเลข 0 9 อย่างน้อย 1 ตัว
- ตัวอักษรอักขระพิเศษ !@#\$%^&\*()\_+|~-=\`{}[]:";'<>?,./ มีหรือไม่มีก็ได้

จากนั้นเลือก "ตั้งรหัสผ่านใหม่"

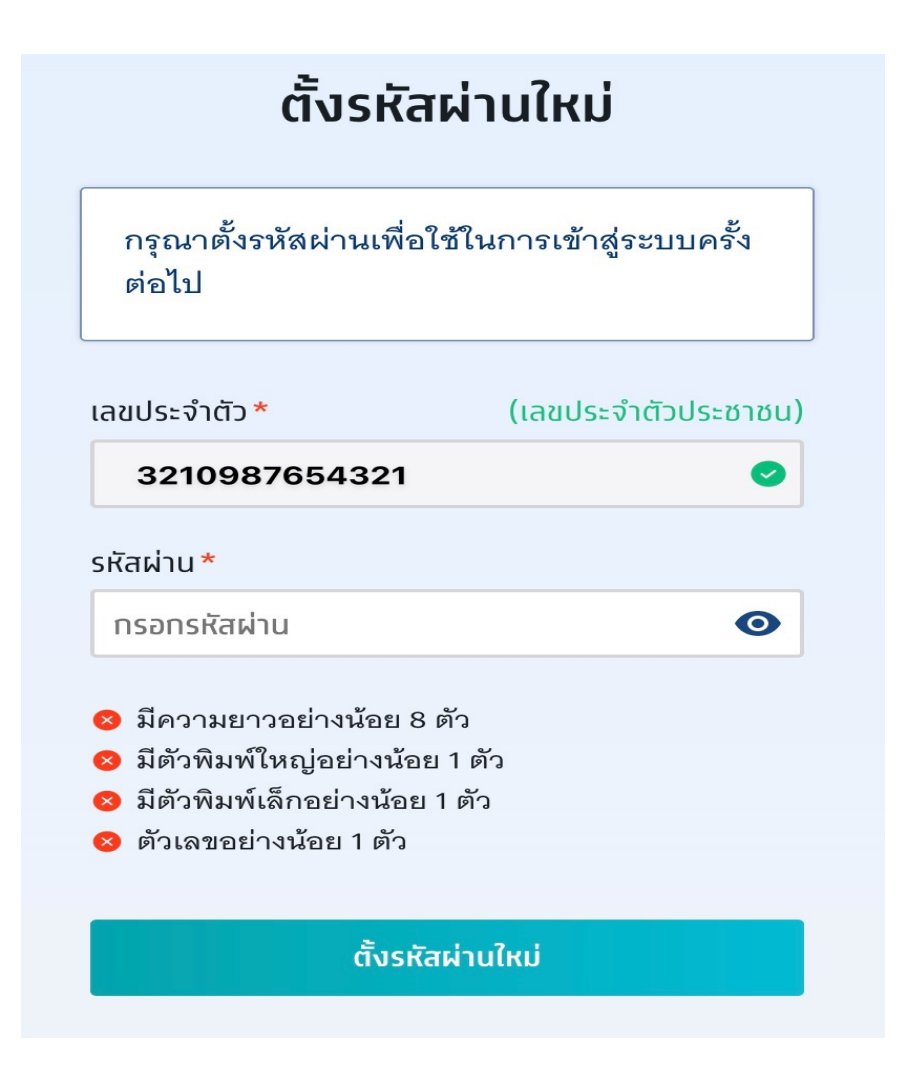

หากไม่สามารถยืนยันตัวตนตามข้อมูลด้านบนได้ให้เลือก "ส่งข้อมูลเพิ่มเติมให้เจ้าหน้าที่"

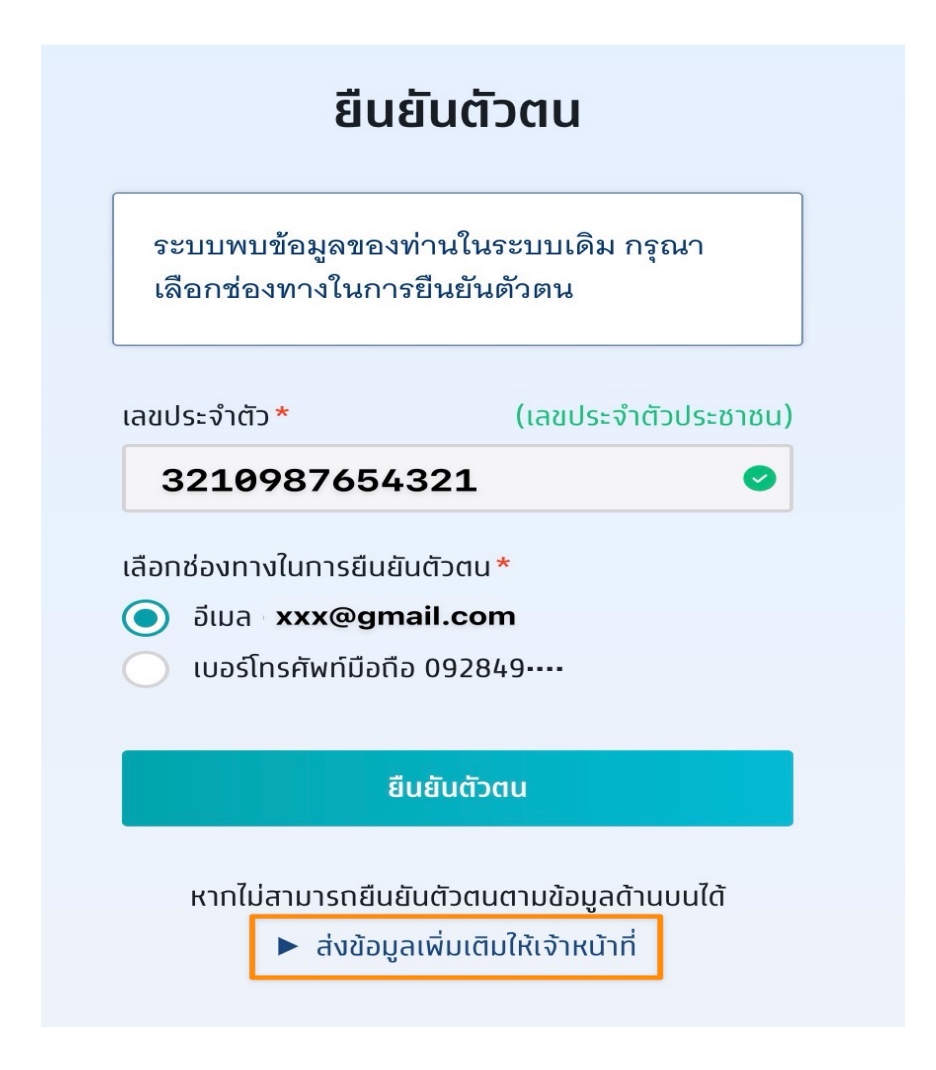

การแจ้งข้อมูลเพิ่มเติม

| แ                                | จังข้อมูลเพิ่มเติม                |
|----------------------------------|-----------------------------------|
| เลขประจำตัว* (เลขประจำตัวป       | ประชาชน) <mark>อีเมล</mark> *     |
| 3210987654321                    | Onsənəiua ເช่น mytcas65@gmail.com |
| เบอร์โทรศัพท์มือถือ*             | คำนำหน้า*                         |
| 2 กรอกเลข 10 หลัก                | 🧿 นาย 🔵 นางสาว                    |
| ชื่อ*                            | นามสกุล *                         |
| 4กรอกชื่อจริง ไม่ต้องใส่คำนำหน้า | อิทรอกนามสกุล                     |
| Passport IIMI                    |                                   |
| รูปด้านหน้าบัตรประจำตัว          | รปก่ายผู้มัตรประจำตัว             |
| อัปโหลดรูปด้านหน้า*              | อัปโหลดรูปถ่าย *                  |
| Choose File No file chosen       | Choose File No file chosen        |
| <b>7</b> แร                      | จังข้อมูลเพื่อยืนยันตัวตน         |

- 1. กรอกอีเมล
- 2. กรอกเบอร์โทรศัพท์มือถือ
- 3. ระบุคำนำหน้า
- 4. กรอกชื่อ
- 5. กรอกนามสกุล
- 6. อัปโหลดรูปถ่าย รูปด้านหน้าบัตรประจำตัว และ รูปถ่ายคู่บัตรประจำตัว
- 7. เลือก "แจ้งข้อมูลเพื่อยืนยันตัวตน"

ระบบแจ้งได้รับข้อมูลแล้ว รอทีมงาน TCAS66 แจ้งกลับภายใน 72 ชั่วโม

|                                                                                                    | ลงทะเบียน • เข้าสู่ระบบ                                                                                                    |
|----------------------------------------------------------------------------------------------------|----------------------------------------------------------------------------------------------------|
|                                                                                                    | × xxxx xxxx xx x                                                                                                    |
| <b>ได้รับข้อมูลและยืนยันไปเ</b><br>หลังจากนี้ทีมงาน TCAS<br>เวลา 72 ชั่วโมง กรุณาเพิ่ม<br>จากทีมงาน TCAS | <mark>าางอีเมลเรียบร้อย</mark><br>จะตรวจสอบ และยืนยันสถานะกลับไปทางอีเมล xxx@gmail.com ภายใน<br>มอีเมล no-reply@mytcas.com ไว้ในสมุดรายชื่อ เพื่อไม่พลาดการติดต่อ |

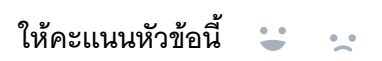

ปรับปรุงล่าสุด ตุลาคม 27, 2022